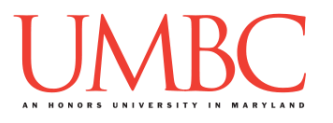

# CMSC 201 Spring 2018 Lab 07 – Decoder

Assignment: Lab 07 – Decoder Due Date: Thursday, March 15th by 8:59:59 PM Value: 10 points

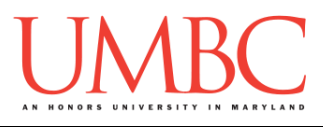

# Part 1A: Review – Traversing Lists

**Iterating** over the contents of a list is also known as **traversing** the list, and can be done using a basic **while** loop. In the loop, we use a variable to keep track of which item in the list we are looking at by having it store the index of that item. As we move on to the next item, that variable is incremented, until we reach the end of the list.

For example, this code would traverse the list **myList**, printing out the contents of the list:

```
# this variable can be called anything
# it starts at zero because that's the first index
index = 0
while index < len(myList):
    print( myList[index])
    index += 1</pre>
```

### Part 1B: Review – Strings

In Python, we can represent text (a sequence of characters) using the *string* data type. A string in Python is created like so:

myName = "John Doe"

We have also learned a few *operations* that you can perform on strings:

| theString.upper()         | shows what the theString             |
|---------------------------|--------------------------------------|
|                           | would be in all uppercase            |
| theString.lower()         | shows what the theString             |
|                           | would be in all lowercase            |
| <pre>len(theString)</pre> | gives the <u>length</u> of theString |
| theString + anotherString | concatenates theString and           |
|                           | anotherString together               |

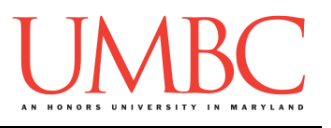

# Part 2: Exercise

In this lab, you'll be downloading a file and completing it by writing a single function that the program will call multiple times.

The function you'll be coding will take in a list of strings, and will find a secret message by extracting the capital letter from each string, and putting them all together to form the secret.

<u>Tasks</u>

#### Starting:

- Copy the given\_decoder.py file from Dr. Gibson's pub directory
   It should have been renamed to be decoder.py
- □ Complete the file header comment at the top

Functions:

- □ Write the code for **decode()**
- General:
  - □ Run and test your code as needed
  - □ Submit completed decoder.py file

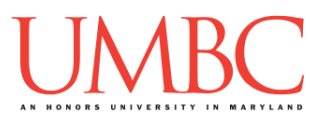

### Part 3A: Downloading the File

First, create the **lab07** folder using the **mkdir** command -- the folder needs to be inside your **Labs** folder as well.

Next, copy a file into your **lab07** folder using the **cp** command.

cp /afs/umbc.edu/users/k/k/k38/pub/cs201/given\_decoder.py decoder.py

This will copy the file given\_decoder.py from Dr. Gibson's public folder into your current folder, and will change the file's name to decoder.py instead.

The first thing you should do in your file is complete the file header comment, filling in your name, section number, email, and the date.

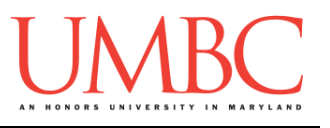

### Part 3B: Creating Function

At this point, if you try to run the file, you will not see any of the hidden messages. That is because the file is only partially completed for you.

You will need to update the file to complete the decode() function definition. If you open the file, you should see a comment boxed in by #-----# characters – this is where you need to write new code. Read the function header comment to see the details about the function.

You <u>do not</u> need to write calls to the function. The places where these calls need to happen in **main()** are already completed for you. You shouldn't need to write any code other than completing the **decode()** function.

Here is sample output of the completed program. It only contains the secret for the first and second messages. To find the secret in the third message, you'll need to complete the program!

bash-4.1\$ python decoder.py Message 1's secret was: secret Message 2's secret was: dogsaregood Message 3's secret was: ????? [secret!!!!]

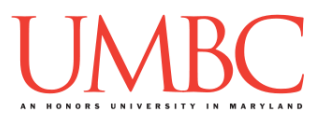

# Part 4: Completing Your Lab

Since this is an online lab, you will need to use the **submit** command to complete your lab.

To submit your file (which is due Thursday, March 15th, 2018 by 8:59:59 PM), use the command:

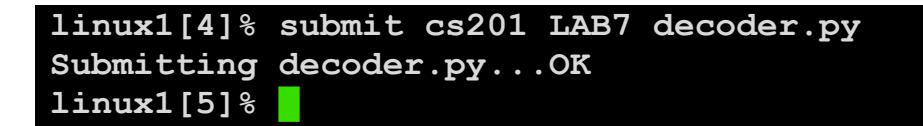

If you don't get a confirmation like the one above, check that you have not made any typos or errors in the command.

### <u>Tasks</u>

#### Starting:

- □ Copy the given\_decoder.py file from Dr. Gibson's pub directory □ It should have been renamed to be decoder.py
- □ Complete the file header comment at the top

#### Functions:

Write the code for decode ()

#### General:

- Run and test your code as needed
- □ Submit completed decoder.py file